# IonWizard Technote # 103

Adding TIS Support to IonWizard April 1, 2011

# **Table of Contents**

| 1 | Overview1                                              |
|---|--------------------------------------------------------|
| 2 | Upgrade to IonWizard 6.2 or later1                     |
|   | 2.1 Changing the Installation (Regular Upgrade Only) 2 |
| 3 | Edit Hardware Tree4                                    |
| 4 | Repair Affected Tasks5                                 |
| 5 | Review Affected Experiments6                           |
| 6 | Notes7                                                 |

#### 1 Overview

In versions of IonWizard prior to 6.2, support for "The Imaging Source" (TIS) cameras and frame grabbers was provided by the "Generic DirectX Camera Windows Video Device" in the IonWizard acquisition hardware tree. This Windows DirectX interface only provided access to the video images using the configuration that was set in the separate TIS program "Capture."

lonWizard 6.2 and above now support direct control of TIS devices using the TIS Image Capture library. This means that all parameters such as frame rate and exposure can be controlled within lonWizard. In addition lonWizard automatically disables automatic gain and exposure and supports variable exposure times. This removes the need to run IC Capture to disable these settings before running lonWizard.

To use these new capabilities you will need to

- Upgrade to IonWizard 6.2 or later
- Edit hardware tree
- Repair your affected tasks
- Review affected experiments

#### **Document Information**

Document date: April 1, 2011 Created: April 2011 in Milton, MA USA

## 2 Upgrade to IonWizard 6.2 or later

lonWizard versions 6.1 and later are installed using the Microsoft Windows Installer. All files needed to install lonWizard are included in a single file named "lonWizard-w\_x\_y\_z.msi" where "w\_x\_y\_z" is the version and build number of the version of lonWizard contained in the file. To start the upgrade/ process double-click on the installer file (for example lonWizard-6\_2\_0\_59.msi) then follow these steps:

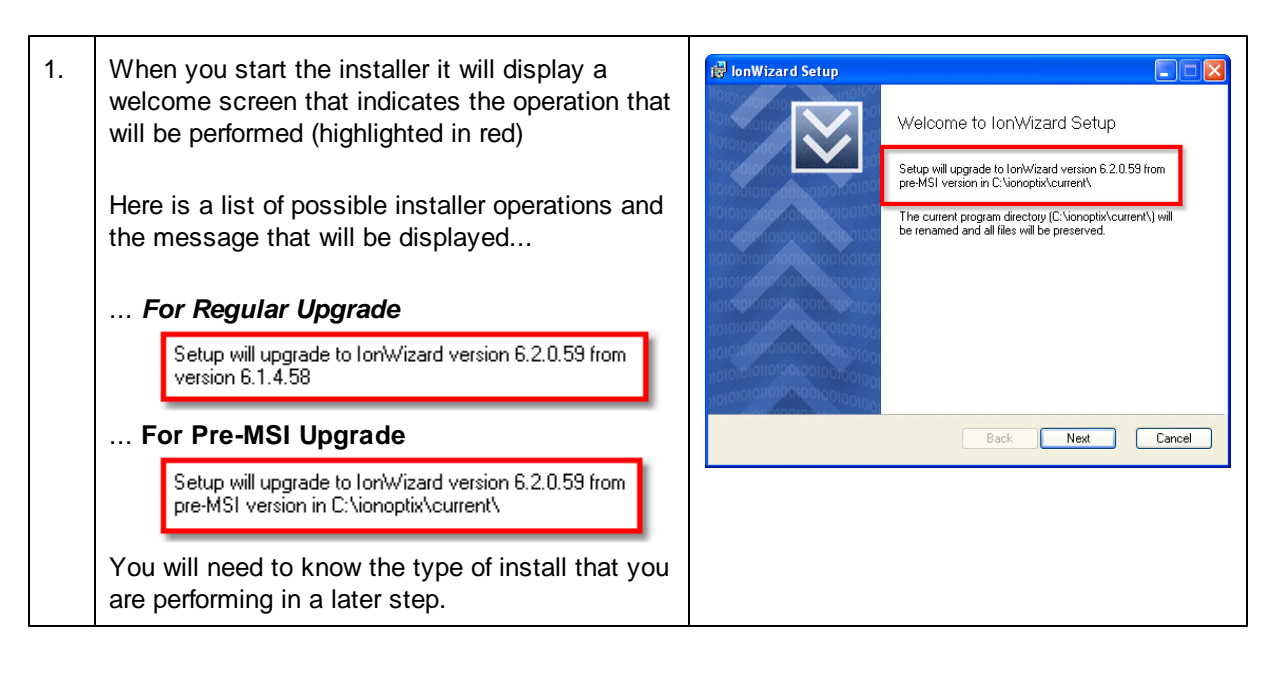

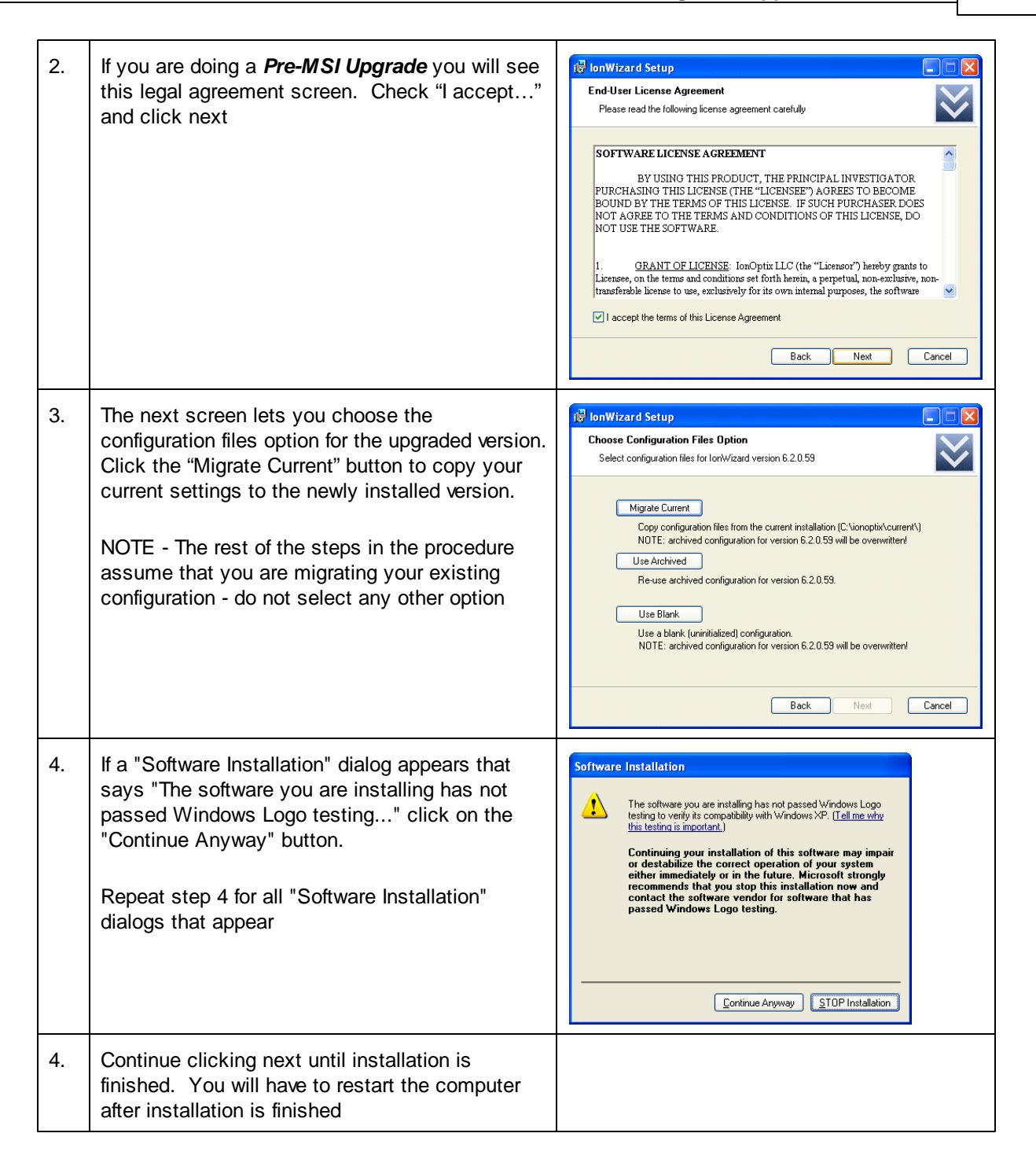

#### 2.1 Changing the Installation (Regular Upgrade Only)

When you do a *Regular Upgrade* (see above) the Windows Installer will only upgrade the components that you previously had installed. Since the "The Imaging Source devices" feature did not exist in your previous installation it will not be installed when you upgrade. Thus you will need to manually change the installation to include this feature.

Note - This step is only required for a *Regular Upgrade*. Skip to Section 3 - Edit Hardware Tree if you are doing a *Pre-MSI Upgrade*.

The following steps explain how to enable the new TIS Camera component in the newly upgraded version of lonWizard:

| 1. | Pick "Change, Repair or Remove lonWizard w.x.<br>y.z" in the lonWizard program group from the<br>Windows Start menu.          | Sat Program Access and Defaults         Windows Update         Windows Update         Microsoft Update         Sat Tup         Sat Tup         University         Sat Tup         University         Settings         Windows Update         Windows Update                                                                                                    |
|----|----------------------------------------------------------------------------------------------------|----------------------------------------------------------------------------------------------------|
| 2. | Click next on the Welcome screen                                                                                              | Image: Instant Setup       Image: Image: Image |
| 3. | Select Change to edit the list of installed features.                                                                         | Image: repair, or remove installation         Select the operation you wish to perform.         Remove         Removes lontWizard from your computer.         Repair         Repair         Repair         Repair         Change         Lets you change the way features are installed.         Back       Next         Cancel                                                                                                    |
| 4. | Click on the red "X" in front of the "The Imaging<br>Source devices" then pick "Will be installed on<br>the local hard drive" | Image: Select the way you want features to be installed.         Select the way you want features to be installed.         Click the icons in the tree below add or remove features.         Image: Select the way you want features to be installed.         Click the icons in the tree below add or remove features.         Image: Select the way you want features to be installed.         Image: Select the way you want features to be installed.         Image: Select the way you want features.         Image: Select the way you want features.         Image: Select the way you want features.         Image: Select the way you want features.         Image: Select the way you want features.         Image: Select the way you want features.         Image: Select the way you want feature will be installed on local hard drive         Image: Select the will be unavailable         Reset       Disk Usage         Back       Next                                                                                                    |

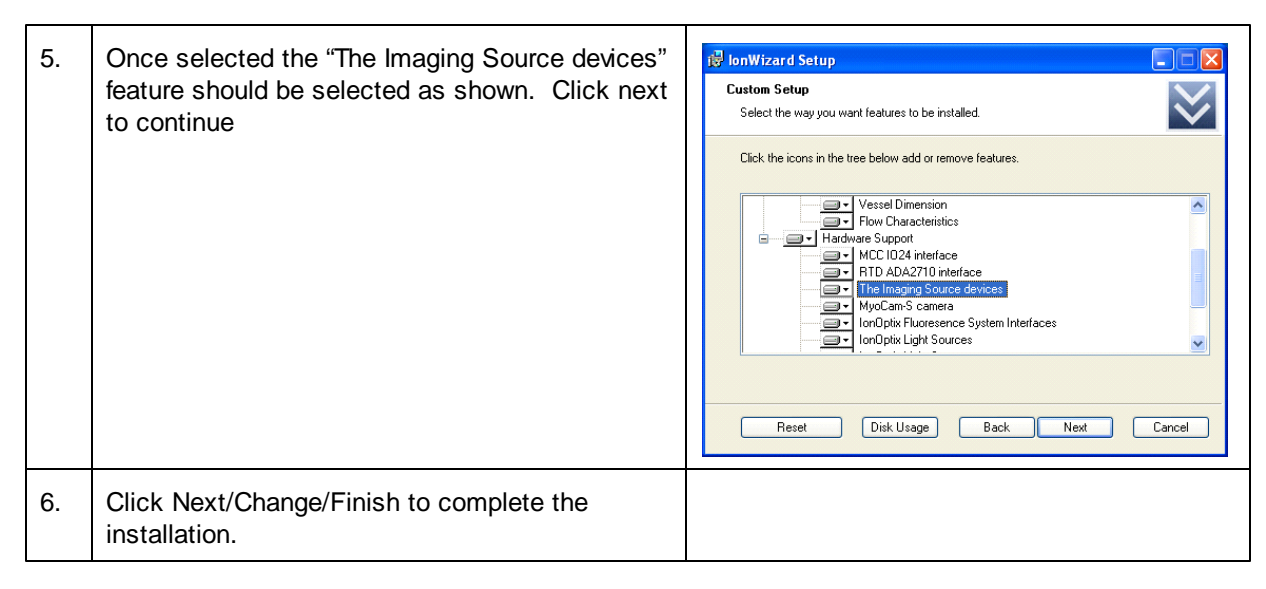

### 3 Edit Hardware Tree

Now that you have installed (and enabled) the new "The Image Source devices" component you will have to edit your hardware configuration to remove the old "Generic DirectX Camera Windows Video Device" and then add in the new "The Image Source DMK Camera" device.

| 1. | Open the IonWizard hardware manager and<br>highlight the "DMx 41AU02" device then click<br>delete.                                                                        | Hardware Manager         Profice USHo-Serial Come Port (COMS<br>Serial Connection) > Flow Mater<br>Profice USHo-Serial Come Port (COMS<br>[Serial Connection] > MyoGraph         DMM: 41 AU02         DMM: 41 AU02         DMM: 41 A |
|----|----------------------------------------------------------------------------------------------------|----------------------------------------------------------------------------------------------------|
| 2. | Click "Add Root" and then select "The Image<br>Source DMK Camera" for the type of device and<br>"DMx 41AU02" for the instance of the device and<br>then click Add button. | Add Root Device       Image: Show All Devices         Type of Device       Show All Devices         Type of Device       Show All Devices         VI80U VFR Camera       Image: Source Device         Misc. Microscope Light Source       Help         Misc. Microscope Light Source       Image: Source DMK Camera         The Image Source DMK Camera       Image: Source DFG Framegrabber         Instance of Device       Add         DMx 41AU02       Specify                                                                                                    |

3. After you click the add button you will be taken TIS IC DMK Specification  $\mathbf{X}$ to the specification dialog for the "The Image Device Description-Source DMK Camera". DMx 41AU02 (new) OK | Cancel Help The default device description will be the camera model number, DMx 41AU02" in this example. Add the text " (new)" to the end of the default description as shown at right. Click Ok to close the specification definition dialog. 4. Click Ok to close the hardware configuration anges Will Result in Task Erro The changes that were made to the hardware configuration will cause the following tasks to have the listed errors dialog. You will see the following warning "Vessel" : Unable to find the image sensor "DMx 41AU02" message that explains that they changes you The following experiments will need to be reviewed: made to the hardware tree will affect some tasks "Vessel" "Other" and experiments. /ou will have to fix all task errors and then review all affected experiments before you will be able to run any experiment. Are you sure that you want to save the changes? Yes No Help In the next steps you will fix these task and experiment problems...

# 4 Repair Affected Tasks

When you delete a device in the hardware manager all tasks that were using that device are marked as "needs review." Follow these steps to repair the affected tasks:

| 1. | Open the Task Manager. All tasks that have<br>been affected by the change in the hardware tree<br>will be drawn in red followed by "(edit/repair)"<br>Select one of the affected tasks and click on the<br>"Edit" button | Task Manager       Add     Existing Task::       Add     Vasasel (ed dtrepsil)       Vessel     Vessel       Delete     Vessel       Help     Cancel       OK     Vessel                                                                                                    |
|----|----------------------------------------------------------------------------------------------------|----------------------------------------------------------------------------------------------------|
| 2. | Before the task editor is displayed a message<br>describing how the task has been fixed and what<br>caused the original error. Click ok                                                                                  | Task Repaired       Image: Constraint of the second second s |

| 3. | Check that the default value assigned for the camera is the same one that you specified in section 3 step 3. If it is not select it from the drop-down list.<br>Click Ok when done | Vessel Measurement Task         General         Name       Vessel         Camera         DMx 41AU02 (new) (The Image Source I         Indicates         Full Description         Abbreviation         Width         Units         Units/Pixel         um         1         Collect         Notes         OK       Cancel |
|----|----------------------------------------------------------------------------------------------------|----------------------------------------------------------------------------------------------------|
| 4. | Repeat steps 1-3 above for all tasks marked "(edit/repair)"                                                                                                    | Task Manager     Experiments Using Task:       Add     Vessel       Vessel Flow     Vessel       Delete     Vessel                                                                                                    |

# 5 Review Affected Experiments

Each experiment that contains a task that was affected by the hardware changes will also have to be reviewed. The main thing to review are any "global settings" and the rates in each epoch.

| 1. | Open the Experiments manager. Any<br>experiment that used one of the repaired tasks<br>will be listed in red followed by the text "(review).<br>Select the first marked experiment then click on<br>the "Edit" button | Experiment Manager                                                                                                    |
|----|----------------------------------------------------------------------------------------------------|----------------------------------------------------------------------------------------------------|
| 2. | A message listing all of the parameters that have<br>been altered will be displayed so that you know<br>what may need reviewing. Click Ok.                                                                            | Parameters Altered         Image: Comparison of Comparison of Compar |

| 3. | You will now be taken to the parameters dialog.<br>Note that there is now a "DMx 41AU02 (new)"<br>Control beneath the settings/epoch grid that<br>allows you to set the camera parameters that<br>you want to use for this experiment.<br>Set the camera controls as desired then review<br>the rates the vessel tasks for all epochs. Refer to<br>the "The Imaging Source (TIS) Devices" section<br>of the acquisition on-line help or manual for<br>details on the setting available in the camera<br>controls.<br>Click Ok to save you changes and clear the<br>"needs review" status for this experiment | Constitution of the second second secon |
|----|----------------------------------------------------------------------------------------------------|----------------------------------------------------------------------------------------------------|
| 4. | Repeat steps 1-3 for any other experiment that<br>needs review. When done, click Ok to close the<br>Experiment Manager.                                                                                                    | Experiment Manager  Other Select Rename Add Copy Delete Edit OK Cancel Help                                                                                                    |

### 6 Notes

Please note the following:

- 1) Once you change the hardware used by any tasks all functions of the collect menu except task manager and hardware manager will be disabled until you have fixed ALL tasks
- 2) You must review ALL experiments before you can run any experiment
- 3) You must click Ok after reviewing parameters to clear the "needs review" status
- 4) Only the specific messages in the repair task/review experiments mechanism that appear when following the steps in this procedure are discussed in this tech note. For a full discussion of the repair task/review experiments mechanism please refer to the acquisition manual.

7